# 1° ΠΑΝΕΛΛΗΝΙΟ ΣΥΝΕΔΡΙΟ ΝΕΩΝ ΕΡΕΥΝΗΤΩΝ ΕΝΕΦΕΤ

# 9 – 12 ΑΠΡΙΛΙΟΥ 2017

Πανεπιστήμιο Κρήτης Παιδαγωγικό Τμήμα Δημοτικής Εκπαίδευσης Εργαστήριο Διδακτικής Θετικών Επιστημών (Τόπος Διεξαγωγής: Ορθόδοζος Ακαδημία Κρήτης (ΟΑΚ), Κολυμπάρι Χανίων)

http://synedrio2017.enephet.gr/newresearchers

## 2<sup>η</sup> ΑΝΑΚΟΙΝΩΣΗ

Στο πλαίσιο της Ένωσης για την Εκπαίδευση στις Φυσικές Επιστήμες και την Τεχνολογία (ENEΦET, www.enephet.gr), εκτός των Πανελλήνιων Συνεδρίων που διοργανώνονται κάθε δύο χρόνια, αποφασίστηκε από το 2017 και η διοργάνωση Συνεδρίου Νέων Ερευνητών στη Διδακτική των Φυσικών Επιστημών και Νέων Τεχνολογιών στην Εκπαίδευση. Τα Συνέδρια της ΕΝΕΦΕΤ αφορούν υποψήφιους διδάκτορες αλλά και μεταπτυχιακούς φοιτητές που βρίσκονται στο στάδιο εκπόνησης της μεταπτυχιακής τους εργασίας.

Σκοπός του Συνεδρίου Νέων Ερευνητών αποτελεί η συζήτηση και η ανταλλαγή απόψεων μεταξύ νέων και έμπειρων ερευνητών με αντικείμενο την Εκπαίδευση στις Φυσικές Επιστήμες και την Τεχνολογία, με απώτερο στόχο την υποστήριξη των νέων ερευνητών στις ερευνητικές τους προσεγγίσεις.

Το 1° Συνέδριο Νέων Ερευνητών Διδακτικής Φυσικών Επιστημών και Νέων Τεχνολογιών στην Εκπαίδευση θα διοργανωθεί από την ΕΝΕΦΕΤ σε συνεργασία με το Εργαστήριο Διδακτικής Θετικών Επιστημών του Παιδαγωγικού Τμήματος Δημοτικής Εκπαίδευσης του Πανεπιστημίου Κρήτης, συνδέεται άμεσα με το 10° Πανελλήνιο Συνέδριο Διδακτικής των Φυσικών Επιστημών και Νέων Τεχνολογιών στην Εκπαίδευση και αποτελεί μετασυνεδριακή επιστημονική δραστηριότητα (post-conference scientific activity) που θα λάβει χώρα από 9-12 Απριλίου 2017 στην Ορθόδοξο Ακαδημία Κρήτης (ΟΑΚ) στο Κολυμπάρι Χανίων.

Ως εκ τούτου καλούνται υποψήφιοι διδάκτορες αλλά και μεταπτυχιακοί φοιτητές, που βρίσκονται στο στάδιο εκπόνησης της μεταπτυχιακής τους εργασίας με αντικείμενο την Εκπαίδευση στις Φυσικές Επιστήμες και την Τεχνολογία να υποβάλλουν μέχρι 15 Νοεμβρίου 2016 μία Σύνοψη με τις ακόλουθες προδιαγραφές:

Περιθώρια σελίδας: 2,5 εκατοστά σε όλες τις πλευρές.

Διάστιχο: Μονό.

**Διάστημα μεταξύ παραγράφων (πριν και μετά):** 0 pt (εκτός Βιβλιογραφίας που είναι πριν και μετά 6pt)

Η έκταση της Σύνοψης πρέπει να είναι τουλάχιστον 1000 και το πολύ 1200 λέξεις, στις οποίες συμπεριλαμβάνεται και περίληψη περί τις 90-100 λέξεις στα Ελληνικά (και η αντίστοιχη μετάφραση στα Αγγλικά). Συνολικά η Σύνοψή δεν πρέπει να υπερβαίνει τις 4 σελίδες A4 (συμπεριλαμβανομένων σχημάτων, πινάκων, εικόνων, φωτογραφιών κλπ).

Οι εργασίες θα σταλούν προς κρίση σε δύο ανεξάρτητους κριτές.

Για την προετοιμασία της εργασίας οι συγγραφείς να συμβουλευτούν το υπόδειγμα εργασίας στον σύνδεσμο: ΥΠΟΔΕΙΓΜΑ ΕΡΓΑΣΙΩΝ.

(Σημείωση: Επισημαίνουμε ότι στο αρχείο της εργασίας που θα υποβάλλετε, μετά τον τίτλο της εργασίας, ΔΕΝ θα πρέπει να αναγράφονται τα προσωπικά στοιχεία (όνομα, επώνυμο κτλ) και η ιδιότητα των συγγραφέων. Κατά την ηλεκτρονική υποβολή της εργασίας δηλώνεται ως κύριος συγγραφέας ο υποψήφιος διδάκτορας/μεταπτυχιακός φοιτητής και ως συν-συγγραφέας ο κύριος επιβλέπων, βλ. οδηγίες υποβολής εργασιών)

Το τελικό αρχείο υποβολής εργασίας θα πρέπει να είναι της μορφής .pdf (Acrobat Reader).

Ακολουθούν οι οδηγίες υποβολής εργασιών:

## ΟΔΗΓΙΕΣ ΥΠΟΒΟΛΗΣ ΕΡΓΑΣΙΩΝ ΓΙΑ ΤΟ ΣΥΝΕΔΡΙΟ ΝΕΩΝ ΕΡΕΥΝΗΤΩΝ ΤΗΣ ΕΝΕΦΕΤ

### **<u>ΒΗΜΑ 1.</u>** ΔΗΜΙΟΥΡΓΙΑ ΛΟΓΑΡΙΑΣΜΟΥ

Συνδεθείτε στη ιστοσελίδα: http://events.enephet.gr/index.php/school/1nr

| 1° Συνέδριο Νέων Ερευνητίν<br>Διδακτικής Φυσικών Επιστημών & Νέων Τεχνολογιών<br>στην Εκπαίδευση<br>ΟΑΚ, Κολυμπάρι Χανίων 9-12 Απριλίου 2017           |                                                         |
|----------------------------------------------------------------------------------------------------|---------------------------------------------------------|
| HOME ABOUT LOG IN ACCOUNT SEARCH CURRENT CONFERENCES INTOXEATED STRATEGY New > 2 million 2 provenie > (a Decision With Sparrence > Accessed            | USER<br>Userane<br>Perrora<br>El Tenenable na           |
| Fill in this form to create an account with this conference.<br>Click here I you already have an account with this or another conference on this sets. | Long Dr. J<br>INFORMATION<br>For Readers<br>For Authors |
| PROFILE<br>Username*                                                                                                    |                                                         |
| Password* The username must contain only lowercase letters, manbers, and hyphens underscores. The password must be at feast 6 characters.              |                                                         |

- Πατήστε το "Account" (1).
- Αμέσως μετά την επιλογή "Account" (1) το σύστημα θα σας οδηγήσει αυτόματα στην ιστοσελίδα: http://events.enephet.gr/index.php/school/1nr/user/account

**Α.** Εάν έχετε ήδη εγγραφεί στην πλατφόρμα Υποβολής Εργασιών της ΕΝΕΦΕΤ για το 10° Πανελλήνιο Συνέδριο της ΕΝΕΦΕΤ, τότε:

- Πατήστε "Click here" (2),
- Συμπληρώνετε username και password (3) που επιλέξατε κατά την εγγραφή σας στο 10° Πανελλήνιο Συνέδριο.
- Επιλέγετε "Author" (4)
- Πατήστε "Create" (5) για να ολοκληρώσετε την εγγραφή σας.

|                                                         | HOME A                                      | BOUT LOG IN             | ACCOUNT SEAR                                                                                        | CH CURRENT CONFERENCES                      | IETOERAIAA EVNEAP | IOY . | CHER.                 |
|---------------------------------------------------------|---------------------------------------------|-------------------------|----------------------------------------------------------------------------------------------------|---------------------------------------------|-------------------|-------|-----------------------|
|                                                         |                                             |                         | Home > Developer Mary Kare                                                                          | ursis > 34 Ecolors Nuo Eprovenio > Account  |                   |       | Parment               |
| Account                                                 | ıt                                          |                         |                                                                                                    |                                             |                   |       | E Jameslatus<br>Ogite |
| 100 - 41 - 4                                            |                                             |                         | 10                                                                                                  |                                             |                   |       | INFORMATION.          |
| (2)                                                     | ORDER TO LEVERAL AND AC                     | count was sus country   | nice.                                                                                               |                                             |                   |       | For Brains            |
| Click herry f                                           | you do not alread                           | by have an account with | h this or another conference                                                                        | or on this site.                            |                   |       | Per Autom             |
|                                                         |                                             |                         |                                                                                                    |                                             |                   |       |                       |
| BROUT                                                   |                                             |                         |                                                                                                    |                                             |                   |       |                       |
|                                                         | 1.14                                        |                         |                                                                                                    |                                             |                   |       |                       |
| PROFI                                                   | LE                                          |                         |                                                                                                    |                                             |                   |       |                       |
| Enter your #                                            | LE<br>stating scenarios                     | and password to create  | an account with this conf                                                                           | metice.                                     |                   |       |                       |
| Enter your #                                            | LE<br>sisting username :                    | and password to create  | an account with this conf                                                                           | TFDCR.                                      |                   |       |                       |
| Enter your #                                            | ILE<br>costing scename :                    | and password to create  | an account with this could                                                                          | STR.                                        |                   |       |                       |
| Enter your #                                            | ILE<br>costing wername :                    | and password to create  | an account with this coul                                                                           | artica.                                     |                   |       |                       |
| Enter your #<br>Username*<br>Passwood*<br>Create accord | LLE<br>resisting usersame :<br>)<br>unit as | and password to create  | in account with this conf                                                                           | erence.                                     |                   |       |                       |
| Enter your e<br>Cisemane*<br>Preswood*<br>Create accord | LLE<br>costing wereamen<br>)<br>and as      | Ind password to create  | in account with this conf<br>ind by email on publication<br>to submit items to the con-             | vertice.<br>n of presentations.<br>fermice. |                   |       |                       |
| Enter your a<br>Usersame*<br>Passwood*<br>Create accord | ILE<br>costing wername :<br>)<br>unt as     | ind password to create  | an account with this conf<br>ied by email on publication<br>to submit items to the con              | evences<br>n of presentations.<br>foremot   |                   |       |                       |
| PROFI<br>Enter your e<br>Username*<br>Create accord     | ULE<br>costing wername :<br>)<br>ourt as    | and password to streate | en account with this could<br>eightly email on publication<br>to submit items to the could<br>* (4) | overteen<br>n of presentations.<br>ference  |                   |       |                       |

**B.** Εάν δεν έχετε εγγραφεί στην πλατφόρμα Υποβολής Εργασιών της ENEΦΕΤ για το 10° Πανελλήνιο Συνέδριο της ENEΦΕΤ, τότε πρέπει να δημιουργήσετε νέο λογαριασμό, όπως περιγράφετε στο βήμα 2 (Εισαγωγή Στοιχείων). Η δημιουργία λογαριασμού είναι απαραίτητη για την υποβολή εργασιών.

## <u>ΒΗΜΑ 2.</u> ΕΙΣΑΓΩΓΗ ΣΤΟΙΧΕΙΩΝ

Καλείστε να συμπληρώσετε την παρακάτω φόρμα εγγραφής ως ακολούθως:

### Σημείωση:

Με αστερίσκο (\*) σημειώνονται τα υποχρεωτικά πεδία. Μπορείτε επίσης να συμπληρώσετε προαιρετικά τα υπόλοιπα πεδία (π.χ. γένος, url ιστότοπού σας, τηλέφωνο, διεύθυνση κτλ)

- Ορίστε το όνομα χρήστη/username (1), το οποίο θα χρησιμοποιείτε για την παρούσα ηλεκτρονική πλατφόρμα.
- Συμπληρώστε έναν κωδικό πρόσβασης (2)
- Ξαναγράψτε τον κωδικό πρόσβασής που επιλέξατε για λόγους ασφαλείας (3).
- Συμπληρώστε τα στοιχεία σας με ελληνικούς χαρακτήρες (πρώτο γράμμα κεφαλαίο και τα υπόλοιπα με πεζά γράμματα (4)).
- Στην περιοχή "Affiliation" (5) γράψτε με ελληνικούς χαρακτήρες:

*α) την ιδιότητά σας* (Υποψήφιος Διδάκτορας ή Μεταπτυχιακός φοιτητής)

β) ο Τμήμα / Πανεπιστήμιο που εκπονείτε την εργασία σας (π.χ. Παιδαγωγικό Τμήμα Δ.Ε. Πανεπιστημίου Κρήτης)..

- Αναγράψτε τη διεύθυνση του ηλεκτρονικού σας ταχυδρομείου σας στο πεδίο Email (6)
- Επιλέξτε στην περιοχή "Create Account as" (7) το κουτάκι "Author",
- Πατήστε "Create" για να ολοκληρώσετε την εγγραφή σας.

|                                              | HOME ABOUT LOG DC ACCOUNT SEARCH CURRENT CONFERENCES                                                                   | Usemana                       |
|----------------------------------------------|----------------------------------------------------------------------------------------------------|-------------------------------|
| Hone - Erssey yes to Extails                 | ury an, #sand, Eturnius, na ny Teyrologia - 100 Navisina Eerbian ALAKTIENE TON #ETIEON ETIETHMON EAI NEON TEXNO.407101 | Perverand                     |
| Account                                      | - ZTHN EMILALIETEH = Account                                                                                           | C Remember me                 |
| Fill in this form to create an accord        | at with this conference.                                                                                               | NOTIFIC ATIONS                |
| Click here if you already have an            | socorasi with this or mother conference on this site.                                                                  | Varw<br>Salicitie / Unintstal |
| PROFILE                                      |                                                                                                    | 62                            |
| Usernana*                                    | The mermane must contain only lowerness letters, sumiliers, and hyphens underscotes.                                   |                               |
| Paumotd*                                     | The password among he at least 5 sharecters.                                                                           |                               |
| Repeat password*                             |                                                                                                    |                               |
| First name"                                  |                                                                                                    |                               |
| Last name"                                   |                                                                                                    |                               |
| Gender                                       | Joan Alee Budh = IA5                                                                                                   |                               |
| Affiliation*                                 |                                                                                                    |                               |
|                                              |                                                                                                    | Artic                         |
|                                              |                                                                                                    |                               |
| Email*                                       |                                                                                                    |                               |
| URL                                          |                                                                                                    |                               |
| Fax                                          |                                                                                                    |                               |
| Mailing Address                              |                                                                                                    |                               |
|                                              |                                                                                                    |                               |
|                                              |                                                                                                    |                               |
| Country                                      |                                                                                                    |                               |
| Bio statement<br>(E.g., department and rank) |                                                                                                    |                               |
|                                              |                                                                                                    |                               |
|                                              | X 💫 🚳   B / U 🗄 1 🗄   = 🚽 😥 🖛 💷 🥾                                                                                      |                               |
| Confirmation                                 | Send me a confirmation small including my usernance and password                                                       |                               |
| Linate account as                            | Seader: Notified by enzil on publication of presentations.                                                             |                               |
| 11-                                          |                                                                                                    |                               |

## <u>ΒΗΜΑ 3.</u> ΥΠΟΒΟΛΗ ΝΕΑΣ ΕΡΓΑΣΙΑΣ

Αμέσως μετά την ολοκλήρωση της εγγραφή σας (BHMA 2) ή την εισαγωγή στοιχείων σας αν έχετε εγγραφεί ήδη στο 10° Πανελλήνιο Συνέδριο ης ΕΝΕΦΕΤ το σύστημα θα σας οδηγήσει αυτόματα στην ιστοσελίδα: (http://events.enephet.gr/index.php/school/1nr/user/).

| OAK, K                                                                    | on Cknaldevon<br>odvynápi Xaviuv 9-12 Anpuliov 2017                                                       |                                                     |
|---------------------------------------------------------------------------|----------------------------------------------------------------------------------------------------|-----------------------------------------------------|
| HOME ABOUT                                                                | USER HOME SEARCH CURRENT CONFERENCES IETOXEATAA EYNEAPIOY<br>Ilinu > lo Endent Iller Exceptio > Else Hone | USEE<br>You are logged in a<br>Mr Partie<br>Log Out |
| Хондория Некон Бремендия<br>на служаето ядно ядно средствития<br>на служе | 5.00×                                                                                                    | INFORMATION<br>Fit Family<br>Fit Action             |

 Επιλέξτε "New Submission" (1) για να ξεκινήσετε τη διαδικασία υποβολής της εργασίας σας.

### <u>ΒΗΜΑ 4.</u> ΕΠΙΛΟΓΗ ΘΕΜΑΤΙΚΗΣ ΕΝΟΤΗΤΑΣ ΚΑΙ ΚΑΤΗΓΟΡΙΑ ΕΡΓΑΣΙΑΣ

Με την ολοκλήρωση του βήματος 3 θα εμφανιστεί η καρτέλα Step 1: "Starting the Submission"

|                             | HOME ABOUT USER HOME REARCH CLERENT COMPERENCES REFORMANTLYNEAPIOY<br>New 2 Circ 2 Andre 2 Infrastance 2 Res fabringes | Vision Vision Ingent<br>and in<br>the Parties   |
|-----------------------------|----------------------------------------------------------------------------------------------------|-------------------------------------------------|
| Step 1.5                    | tarting the Submission                                                                                                 | Lig Out                                         |
| L START 2 U<br>Encountering | PLOAD SUBASSION: 3 ENTER METADAZA: 4. CONTROLATION<br>difficulture? Contact ENE-WET administrator for anostance.       | (1974 talk search<br>For Fanders<br>For Gallers |
| CONFE<br>Select the serie   | RENCE TRACK                                                                                                    |                                                 |
| Track*                      | Please select a track                                                                                                  |                                                 |
| COMM                        | ENTS FOR CONFERENCE DIRECTOR                                                                                           |                                                 |
| CONTRACT                    |                                                                                                    |                                                 |

Συμπληρώνετε τα παρακάτω:

Στο πεδίο "CONFERENCE TRACK" πατήστε στο βελάκι "Please select a track" (1) και επιλέξτε MIA από τις θεματικές ενότητες που παρουσιάζονται στο μενού και στην οποία εντάσσεται κατά τη γνώμη σας η εργασία σας.

### Σημείωση:

α) Σε περίπτωση που θεωρείτε ότι η εργασία σας εμπίπτει σε περισσότερες της μίας θεματικές ενότητες επιλέξτε την περισσότερο σχετική.

β) Σε περίπτωση που θεωρείτε ότι η εργασία σας δεν εμπίπτει σε κάποια από τις υπάρχουσες θεματικές ενότητες επιλέξτε *"Άλλη κατηγορία"* στο τέλος της λίστας.

- Στο πεδίο "Comments for Conference Director"(3) μπορείτε εάν επιθυμείτε να αποστείλετε κάποιο σχόλιο στην οργανωτική επιτροπή
- Στη συνέχεια, πατήστε "Save and continue" (4)

### ΒΗΜΑ 5 ΑΝΕΒΑΣΜΑ ΑΡΧΕΙΟΥ ΕΡΓΑΣΙΑΣ

Αμέσως μετά την ολοκλήρωση του βήματος 4 θα εμφανιστεί η καρτέλα Step 2: "Uploading the Submission".

### Step 2. Uploading the Submission

1. START 2. UPLOAD SUBMISSION 3. ENTER METADATA 4. CONFIRMATION

To upload a paper to this conference, complete the following steps

- 1. On this page, click Browse (or Choose File) which opens a Choose File window for locating the file on the hard drive of your computer.
- Locate the file you wish to submit and highlight it.
   Click Open on the Choose File window, which places the name of the file on this page.
- Click Upload on this page, which uploads the file from the computer to the conference's web site and renames it following the conference's conventions.
   Once the submission is uploaded, click Save and Continue at the bottom of this page.

Encountering difficulties? Contact ENE \$\Delta EN administrator for assistance.

| SUBMISSION FILE              | (1) |                 |                              | (2)    |  |
|------------------------------|-----|-----------------|------------------------------|--------|--|
| No submission file uploaded. | (1) |                 |                              | (2)    |  |
| Upload submission file       |     | Επιλογή αρχείου | Δεν επιλέχθηκε κανένα αρχηο. | Upload |  |

Save and continue Cancel

- Στο πεδίο "SUBMISSION FILE" πατήστε στο "Επιλογή Αρχείου" (1) και επιλέξτε το αρχείο με την εργασία που θέλετε να υποβάλλετε.
- Πατήστε "Upload"(2)
- Πατήστε "Save and Continue".

### Σημείωση:

α) Η εργασία σας θα ακολουθεί τις προδιαγραφές που αναφέρονται στο ΥΠΟΔΕΙΓΜΑ ΕΡΓΑΣΙΩΝ

(http://synedrio2017.enephet.gr/index.php/el/ypoboli-ergasion)

β) Επισημαίνουμε ότι στο αρχείο της εργασίας που θα υποβάλλετε μετά τον τίτλο της εργασίας, ΔΕΝ θα πρέπει να αναγράφονται τα προσωπικά στοιχεία (όνομα, επώνυμο κλπ.) και η ιδιότητα των συγγραφέων.

γ) Το αρχείο που θα ανεβάσετε θα πρέπει να είναι σε μορφή pdf.

δ) Το αρχείο θα το ονομάσετε με το επώνυμο του συγγραφέα (με λατινικούς χαρακτήρες) που θα παρουσιάσει την εργασία στο συνέδριο.

ε) Σε περίπτωση που θέλετε να αντικαταστήσετε το αρχείο που ανεβάσατε πατάτε ξανά το κουμπί (1), επιλέγετε το νέο αρχείο και έπειτα πατάτε το κουμπί (2) και τέλος "Save and Continue". Το παλιό αρχείο αντικαθίσταται αυτόματα με το νέο αρχείο. Η αντικατάσταση αυτή δεν είναι δυνατή αν έχετε ολοκληρώσει ήδη τη διαδικασία υποβολής (βήμα 7).

### <u>ΒΗΜΑ 6.</u> ΣΥΓΓΡΑΦΕΙΣ – ΤΙΤΛΟΣ - ΠΕΡΙΛΗΨΗ

Αμέσως μετά την ολοκλήρωση του βήματος 5 θα εμφανιστεί η καρτέλα Step 3: "ENTERING THE SUBMISSION'S METADATA ".

| Step 3. Entering the Submission's Metadata                |                                                                    |        |  |  |  |
|-----------------------------------------------------------|--------------------------------------------------------------------|--------|--|--|--|
| L TIMET A 198-040 CEREBURGE & REVER METADATA & DOPERATORY |                                                                    |        |  |  |  |
| AUTHORS                                                   |                                                                    | Shange |  |  |  |
| Stations"                                                 | Anuitron;                                                          |        |  |  |  |
| Last same                                                 | Insigno                                                            |        |  |  |  |
| Enail                                                     | datavrou@edc.usc.gr                                                |        |  |  |  |
| Atlation                                                  |                                                                    |        |  |  |  |
| $\bigcirc$                                                | AvenAppurns, Kelleymres,<br>Ptudeywww.Turtus Ingurawis, Kwaldowreg |        |  |  |  |
|                                                           | Ременениция Кактер                                                 |        |  |  |  |
|                                                           | x 44 (a) + x 12 [2]                                                |        |  |  |  |
|                                                           | (Your institution, e.g. "Binnet Preser University")                |        |  |  |  |
| Country<br>Bio statement<br>(E.g., department and rank)   | Greece                                                             |        |  |  |  |
|                                                           |                                                                    |        |  |  |  |
|                                                           |                                                                    |        |  |  |  |

• Στο πεδίο "AUTHORS" συμπληρώστε:

α) στις περιοχές *First Name* και *Last Name* το ονοματεπώνυμό σας με ελληνικούς χαρακτήρες (πρώτο γράμμα κεφαλαίο και τα υπόλοιπα με πεζά γράμματα (1)).

β) στην περιοχή Email (1) τη διεύθυνση του ηλεκτρονικού σας ταχυδρομείου

γ) στην περιοχή "Affiliation" με ελληνικούς χαρακτήρες (1):

- την ιδιότητά σας (Υποψήφιος Διδάκτορας ή Μεταπτυχιακός φοιτητής) και

- το Τμήμα / Πανεπιστήμιο που εκπονείτε την εργασία σας (π.χ. Παιδαγωγικό Τμήμα Δ.Ε. Πανεπιστημίου Κρήτης).

- Επιλέξτε το κουμπί "Add Author" (2) και προσθέστε τον κύριο επιβλέποντα της εργασίας σας ακολουθώντας τις οδηγίες που αναγράφονται στο πρώτο συγγραφέα.
- Στο πεδίο "TITLE AND ABSTRACT" εισάγετε:

| Title*<br>Abstract* | ΑΛΛΗΛΕΠΙΔΡΑΣΗ ΕΚΠΑΙΔΕΥΣΗΣ, ΕΠΙΣΤΗΜΟΝΙΚΗΣ ΕΡΕΥΝΑΣ ΚΑΙ ΚΕΝΤΡΩΝ |
|---------------------|--------------------------------------------------------------|
|                     |                                                              |
|                     |                                                              |
|                     |                                                              |
|                     |                                                              |
|                     |                                                              |
|                     | 🔏 🗈 🕰   В Z 😐 🗄 🗦   🚥 💥 🎯 нтт. 🗐 🚳                           |

α) τον τίτλο της εργασίας σας στην περιοχή (5) με κεφαλαία γράμματα

β) το κείμενο της περίληψης στην περιοχή (6) μόνο στα ελληνικά με βάση τις προδιαγραφές που αναφέρονται στο ΥΠΟΔΕΙΓΜΑ ΕΡΓΑΣΙΩΝ (περίληψη 90-100 λέξεις)

• Πατήστε στη συνέχεια "Save and continue"

## <u>ΒΗΜΑ 7:</u> ΟΛΟΚΛΗΡΩΣΗ ΥΠΟΒΟΛΗΣ ΕΡΓΑΣΙΑΣ

Αμέσως μετά την ολοκλήρωση του βήματος 6 θα εμφανιστεί η καρτέλα "FILE SUMMARY".

#### 1. START 2. UPLOAD SUBMISSION 3. ENTER METADATA 4. CONFIRMATION

To submit your manuscript to Ένωση για την Εκπαίδευση στις Φυσικές Επιστήμες και την Τεχνολογία click Finish Submission. The submission's principal contact will receive an acknowledgement by email and will be able to view the submission's progress through the editorial process by logging in to the conference web site. Thank you for your interest in publishing with Ένωση για την Εκπαίδευση στις Φυσικές Επιστήμες και την Τεχνολογία.

#### FILE SUMMARY

| ID            | ORIGINAL FILE NAME | TYPE            | FILE SIZE | DATE UPLOADED |
|---------------|--------------------|-----------------|-----------|---------------|
| 41            | 1_STAYPOYDOCX      | Submission File | 11KB      | 10-07         |
| Finish Submis | sion Cancel        |                 |           |               |

(CC) BY

This work is licensed under a Creative Commons Attribution 3.0 License.

- Εκεί θα πρέπει να εμφανίζεται το αρχείο που ανεβάσατε με το όνομα που του δώσατε, το μέγεθος του αρχείου και η ημερομηνία ανάρτησης.
- Για να ολοκληρώσετε την υποβολή της εργασίας σας θα πρέπει να πατήσετε στο "Finish Submission".

**Προσοχή:** *Αν* δεν πατήσετε το Finish Submission η εργασία δεν θα έχει υποβληθεί.

#### Σημείωση:

Για τυχόν απορίες ή προβλήματα όσο αφορά τη διαδικασία, μπορείτε να επικοινωνήστε με τον διαχειριστή της πλατφόρμας στο <u>kapelas@edc.uoc.gr</u>

### ΣΥΜΜΕΤΟΧΗ

Μετά την ανακοίνωση αποδοχής της εργασίας τους, οι Μεταπτυχιακοί Φοιτητές και Υποψήφιοι Διδάκτορες για τη συμμετοχή τους στο 1° Συνέδριο Νέων Ερευνητών Διδακτικής Φυσικών Επιστημών και Νέων Τεχνολογιών στην Εκπαίδευση θα πρέπει να καταβάλλουν ένα αντίτιμο (υπολογίζεται περίπου 150 - 180 Ευρώ). Το ακριβές ποσό και η διαδικασία πληρωμής θα ανακοινωθεί στο προσεχές μέλλον.

Το ποσό της συμμετοχής καλύπτει:

- Παρακολούθηση των Εργασιών του Συνεδρίου από 9-12 Απριλίου 2017
- Τρεις Διανυκτερεύσεις σε Δίκλινο Δωμάτιο (9, 10 & 11 Απριλίου 2017)
- Καφέ στα διαλείμματα
- Μεσημεριανά και Βραδινά Γεύματα στην ΟΑΚ
- Πρακτικά του Συνεδρίου Νέων Ερευνητών σε ψηφιακή μορφή

#### Παρατήρηση

Απαραίτητη προϋπόθεση για την παρακολούθηση των εργασιών του Συνεδρίου Νέων Ερευνητών είναι η εγγραφή των συμμετεχόντων στο 10° Πανελλήνιο Συνέδριο της Διδακτικής των Φυσικών Επιστημών και Νέων Τεχνολογιών στην Εκπαίδευση (βλ. synedrio2017.enephet.gr).

### ΣΗΜΑΝΤΙΚΕΣ ΗΜΕΡΟΜΗΝΙΕΣ

Έναρξη Υποβολής Εργασιών: 1 Οκτωβρίου 2016

Λήξη Υποβολής Εργασιών: 15 Νοεμβρίου 2016

Ενημέρωση Συγγραφέων για το αποτέλεσμα της κρίσης: 10 Ιανουαρίου 2017

Έναρξη Εγγραφών: 10 Ιανουαρίου 2017

Υποβολή αναθεωρημένων εργασιών: 30 Ιανουαρίου 2017

Λήξη Εγγραφών: 20 Φεβρουαρίου 2017

Ανακοίνωση Προγράμματος: 28 Φεβρουαρίου 2017

Διεξαγωγή Συνεδρίου Νέων Ερευνητών: 9-12 Απριλίου 2017

Υποβολή Τελικού Κειμένου προς κρίση για τα Πρακτικά: 30 Ιουνίου 2017

Περισσότερες και λεπτομερέστερες πληροφορίες θα βρίσκονται στο συνεχώς ενημερωνόμενο ιστότοπο του Συνεδρίου Νέων Ερευνητών της ΕΝΕΦΕΤ:

http://synedrio2017.enephet.gr/newresearchers